【Windows10 をご利用のお客さまへ】

Windows10 Anniversary アップデートにともなう注意事項について

Microsoft 社より、Windows10 について平成 28 年 8 月 2 日に、Anniversary アップデートがリリースされています。

Anniversary アップデート実施後、法人インターネットバンキングの操作について、以下の事象が確認されています。

つきましては、以下の内容をご確認のうえ、操作するようお願いいたします。

ログオン時の電子証明書選択ダイアログについて
 1台のパソコンに複数の電子証明書がある場合、最初の1件目のみが表示されます。
 2件目以降の電子証明書は「その他」リンクを押下することで表示されるようになります。

| 数の証明書が一覧表示されます。                                                                                                    | 1 件目のみ表示され、2 件目以降は「その他」<br>押下することで表示されます。                                                                                                    | リング         |
|----------------------------------------------------------------------------------------------------|----------------------------------------------------------------------------------------------------|-------------|
| Vindows ช่ระมุวิศา X                                                                                                    | Windows セキュリティ                                                                                                    | $\times$    |
| 証明書の選択                                                                                                    | 証明書の選択                                                                                                    |             |
| 12345678         設行者:TOMATO BANK Internet<br>Banking CA<br>有効期間: 2016/07/28 から 2016/07/31         運明曲のプロパティを表示します         12345678 000001         発行者:TOMATO BANK Internet<br>Banking CA<br>有効期間: 2016/07/28 から 2016/07/31 | サイト www<br>必要です:<br>12345678<br>発行者: TOWATO BANK Internet Banking CA<br>有効期間: 2016/07/28 から 2016/07/31<br>証明書のプロパティを表示します<br>OK キャンセル                                          | ₽¢          |
| OK         キャンセル                                                                                                    | 「その他」リンク押下時<br>Windows セキュリティ                                                                                                    | ×           |
|                                                                                                    | 証明書の選択<br>サイト www<br>必要です:<br>12345678<br>発行者: TOMATO BANK Internet Banking CA<br>有効期間: 2016/07/28 から 2016/07/31                                                               | <u>с</u>    |
| 有効期間の残期間が長い順に表示                                                                                                    | 証明書のプロパティを表示します     その他     「ころの他     「12345678 000001     ※行表、TONATO BANK Internet Penking 04     ※行表、TONATO BANK Internet Penking 04     ※行為、TONATO BANK Internet Penking 04 |             |
| 「その他」リンクを押下すると<br>その他の証明書が表示されます<br>用する証明書を選択して「OK」                                                                                                    | 下部に<br>で、使<br>伸下し<br>OK<br>キャンセル                                                                                                    | ,<br>,<br>, |

## ■ 操作中に表示されるダイアログについて

同一画面で、短い間隔で複数回ダイアログを表示させた場合、2回目以降のダイアログに「このページにこれ以上メッセージの作成を許可しない」旨のチェックボックスが表示されます。

このチェックボックスにチェックを入れて、「OK」、「キャンセル」、「×」ボタンを押下した場合、 以降の画面遷移ができなくなります。

※ チェックボックスにチェックを入れて、「OK」、「キャンセル」、「×」ボタンを押下した場合は、 ブラウザを閉じて、再度ログオンしてください。

| (1回目)                   | (2回目以降)                                                                 |
|-------------------------|-------------------------------------------------------------------------|
| Web ページからのメッセージ ×       | Web ページからのメッセージ         ×                                               |
| ? 1件の資金移動を行います。よろしいですか? | 1件の資金移動を行います。よろしいですか?                                                   |
|                         | <ul> <li>このページにこれ以上メッセージの作成を許可しない</li> <li>OK</li> <li>キャンセル</li> </ul> |
| OK キャンセル                |                                                                         |
|                         | チェックボックスにチェックを入れないようにしてください。                                            |

以 上